# RV160xおよびRV260xルータのファームウェア のアップグレード

### 目的

このドキュメントの目的は、RV160x/RV260xルータのファームウェアをアップグレードす る方法を示すことです。この記事では、ブラウザのグラフィカルユーザインターフェイス (GUI)、Cisco FindIT、およびプラグアンドプレイ(PnP)を使用してファームウェアをアップ グレードする3つの方法について説明します。

#### 概要

ファームウェアは、ルータに組み込まれている最も重要なソフトウェアです。ネットワーク プロトコル、セキュリティ、および管理制御を提供します。デバイスのパフォーマンスと安 定性を向上させるには、ルータのファームウェアをアップグレードすることが重要です。ア ップデートされたファームウェアは、新しい機能を提供するか、以前のバージョンのファー ムウェアで発生したセキュリティの脆弱性を修正する可能性があります。

### 該当するデバイス

- RV160
- RV260

### [Software Version]

• 1.0.00.15

## GUIを使用したアップグレード

ステップ1:ルータのWebベースユーティリティにログインします。

# ılıılı cısco

# Router

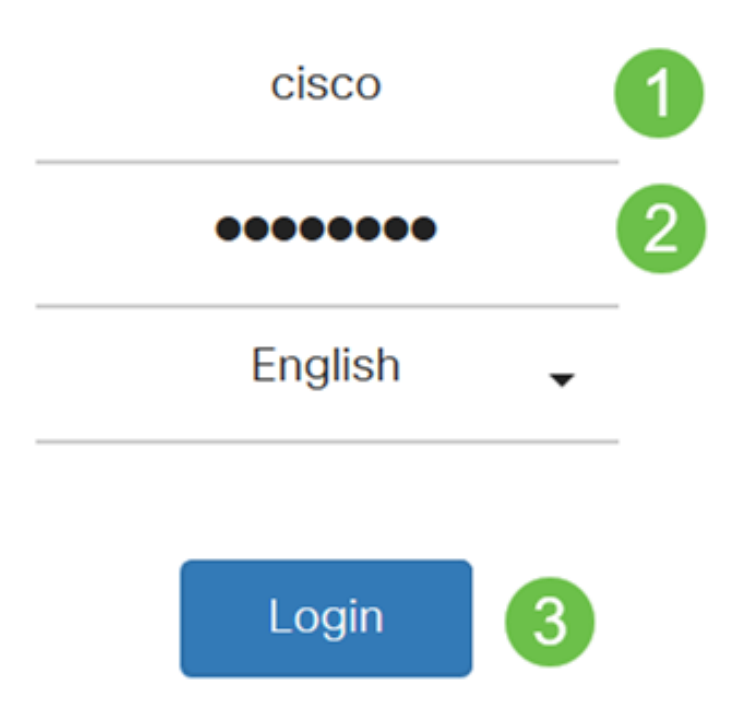

©2018 Cisco Systems, Inc. All Rights Reserved.

Cisco, the Cisco Logo, and the Cisco Systems are registered trademarks or trademark of Cisco Systems, Inc. and/or its affiliates in the United States and certain other countries.

ステップ2:[Administration] > [File Management]を選択します。

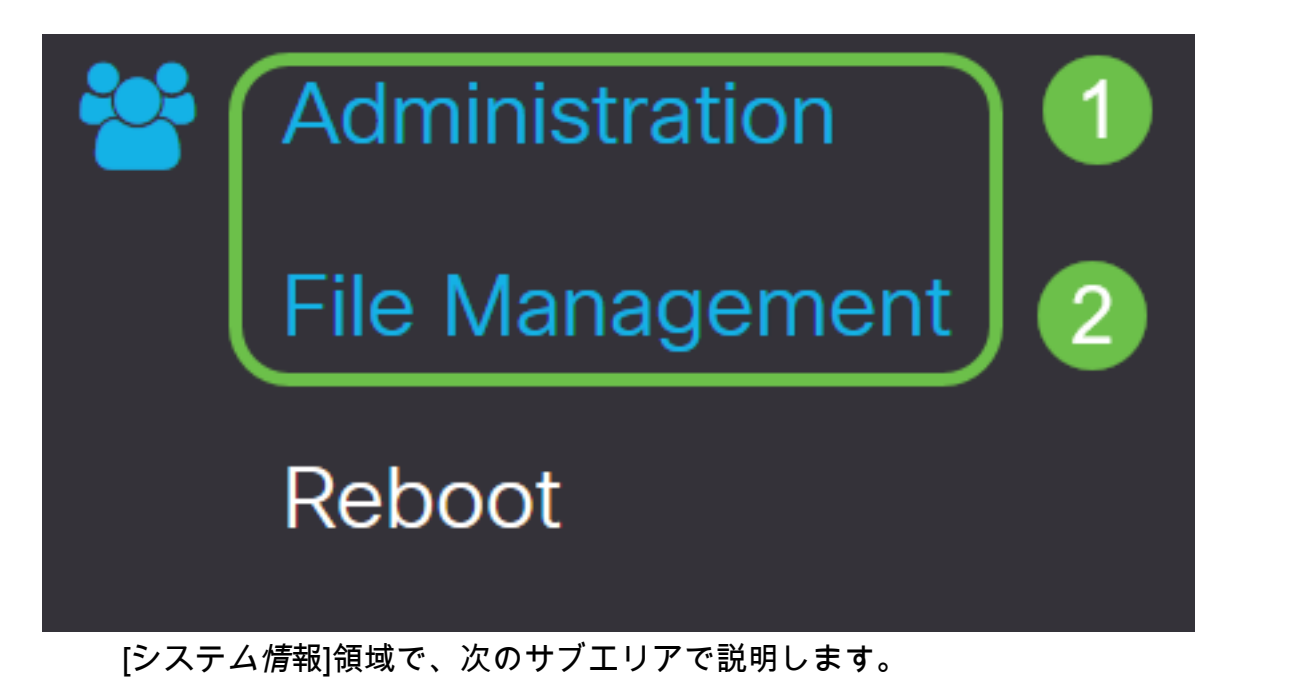

- デバイスモデル:デバイスのモデルを表示します。
- PID VID: ルータの製品IDとベンダーID。
- Current Firmware Version:デバイスで現在実行されているファームウェア。
- Latest Version Available on Cisco.com : シスコのWebサイトで入手可能なソフトウェア の最新バージョン。
- Firmware last updated : ルータで最後にファームウェアがアップデートされた日時。

# File Management

# System Information

Device Model:

RV260W

PID VID:

RV260W-A-K9 V01

Current Firmware Version: 1.0.0

Latest Version Available on Cisco.com: 1.0.00.15

Firmware Last Updated:

1.0.00.13

2019-Jan-26, 05:09:24

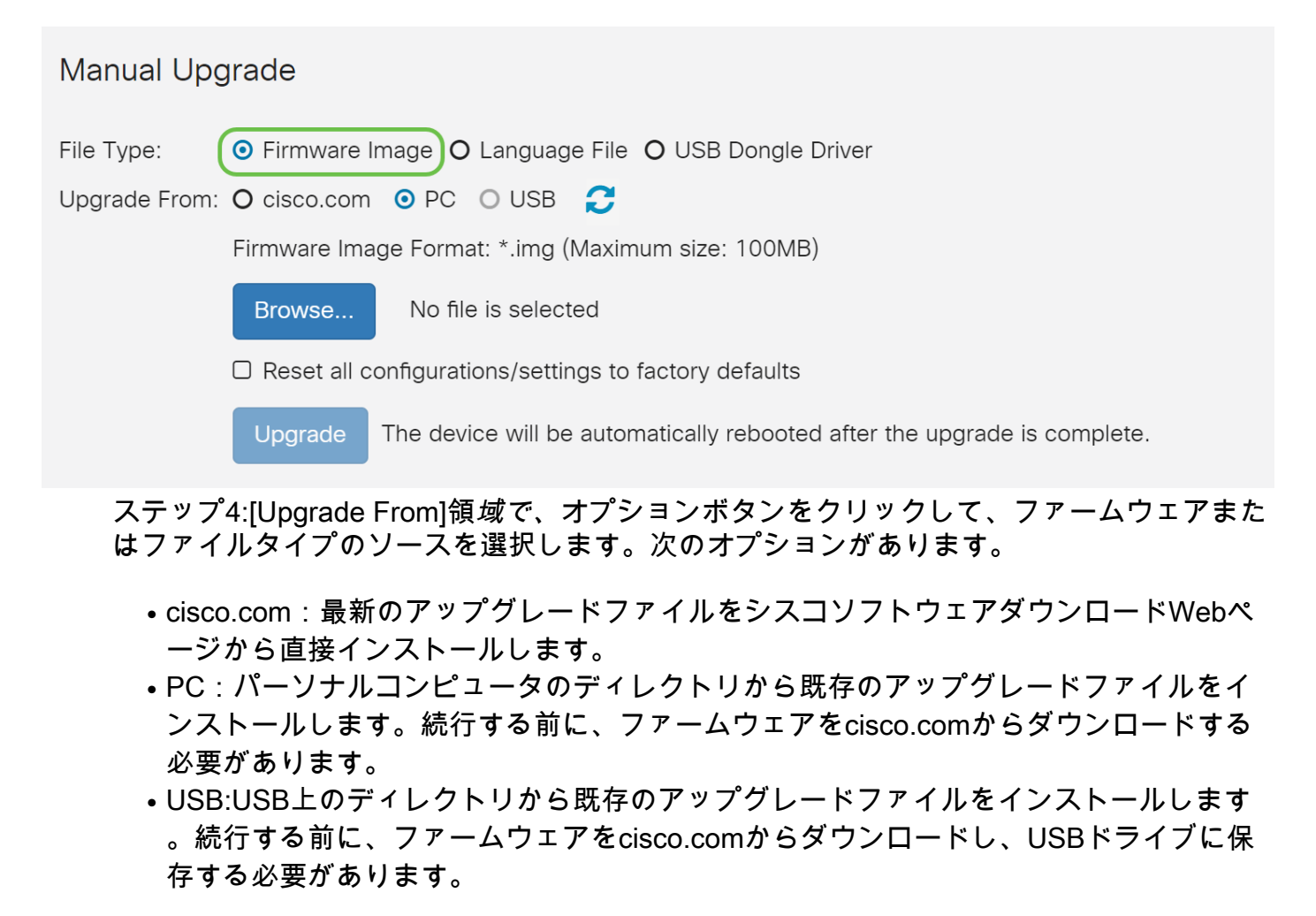

注:この例では、PCが使用されています。

#### Manual Upgrade

- File Type: Firmware Image O Language File O USB Dongle Driver
- Upgrade From: O cisco.com (O PC ) O USB 🔁

Firmware Image Format: \*.img (Maximum size: 100MB)

Browse... RV16X\_26X-v1.0.00.15-2018-11-19-22-20-20-PM(1).img

Reset all configurations/settings to factory defaults

Upgrade The device will be automatically rebooted after the upgrade is complete.

#### ステップ5:[Browse]をクリックしてファームウェアイメージを選択します。

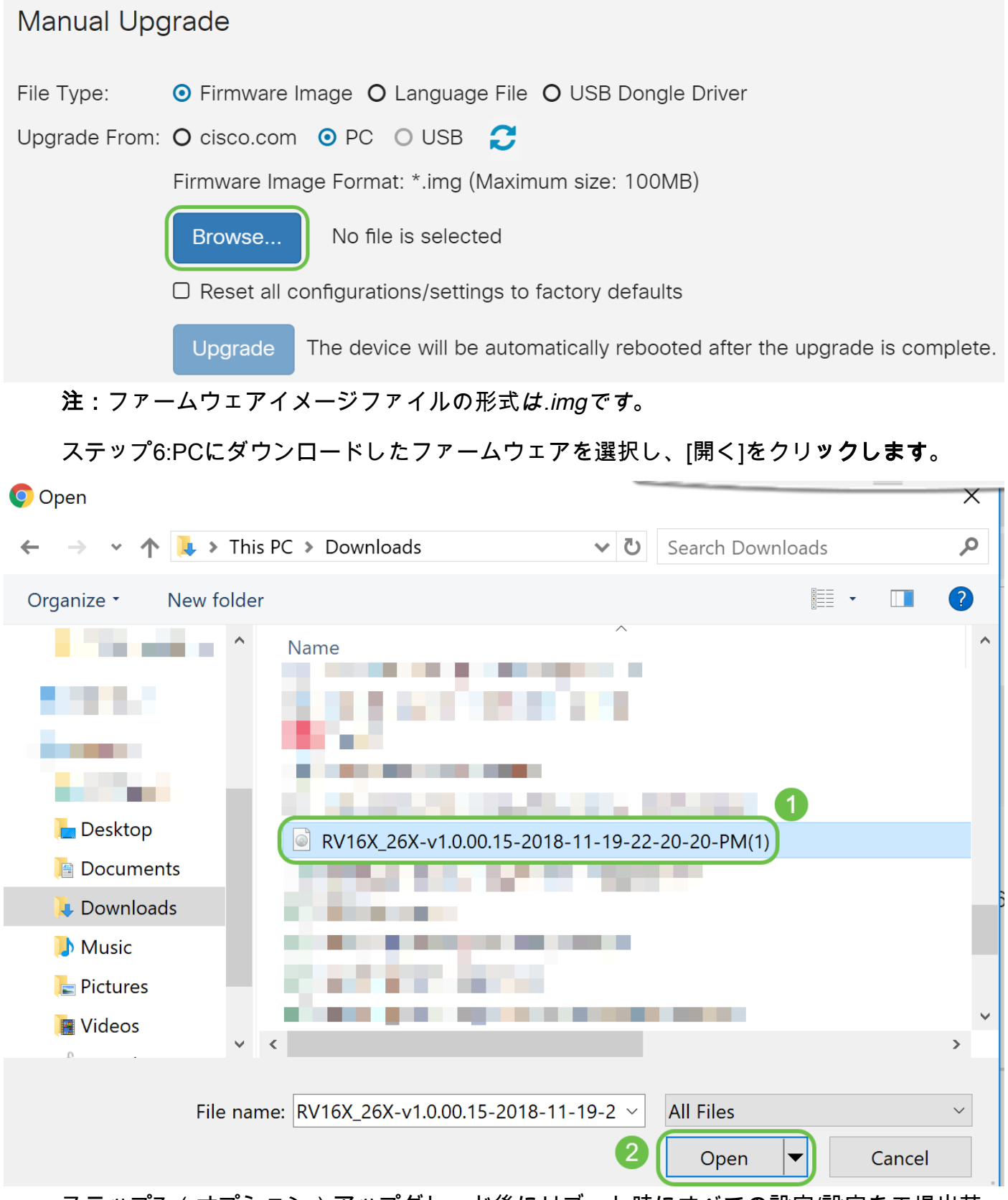

ステップ7:(オプション)アップグレード後にリブート時にすべての設定/設定を工場出荷 時のデフォルトにリセットするには、[アップグレード元]領域で対応するチェックボックス を選択します。この例では、リセットチェックボックスはオフになっています。

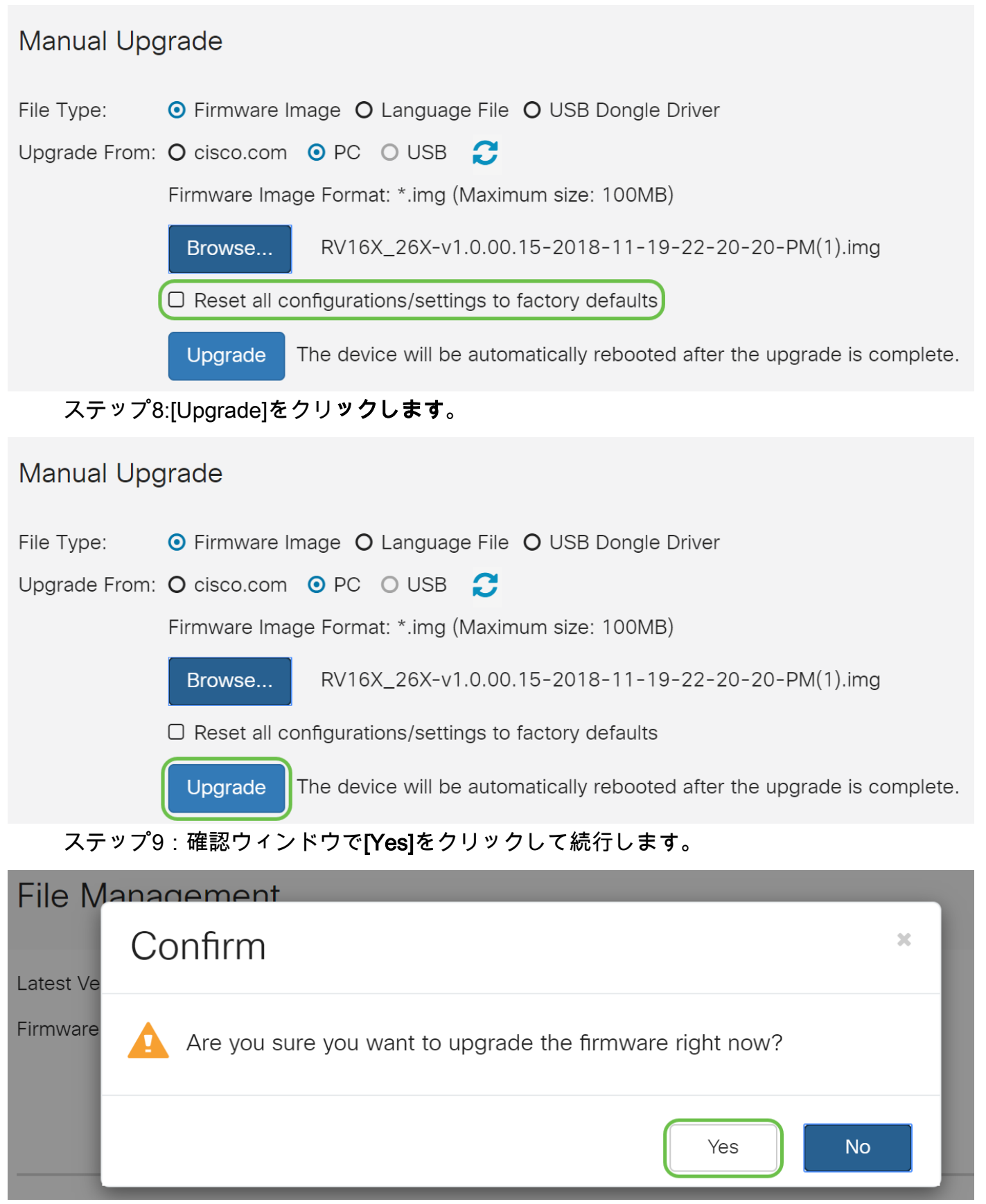

[参照]ボタンの下に進行状況バーが表示されます。

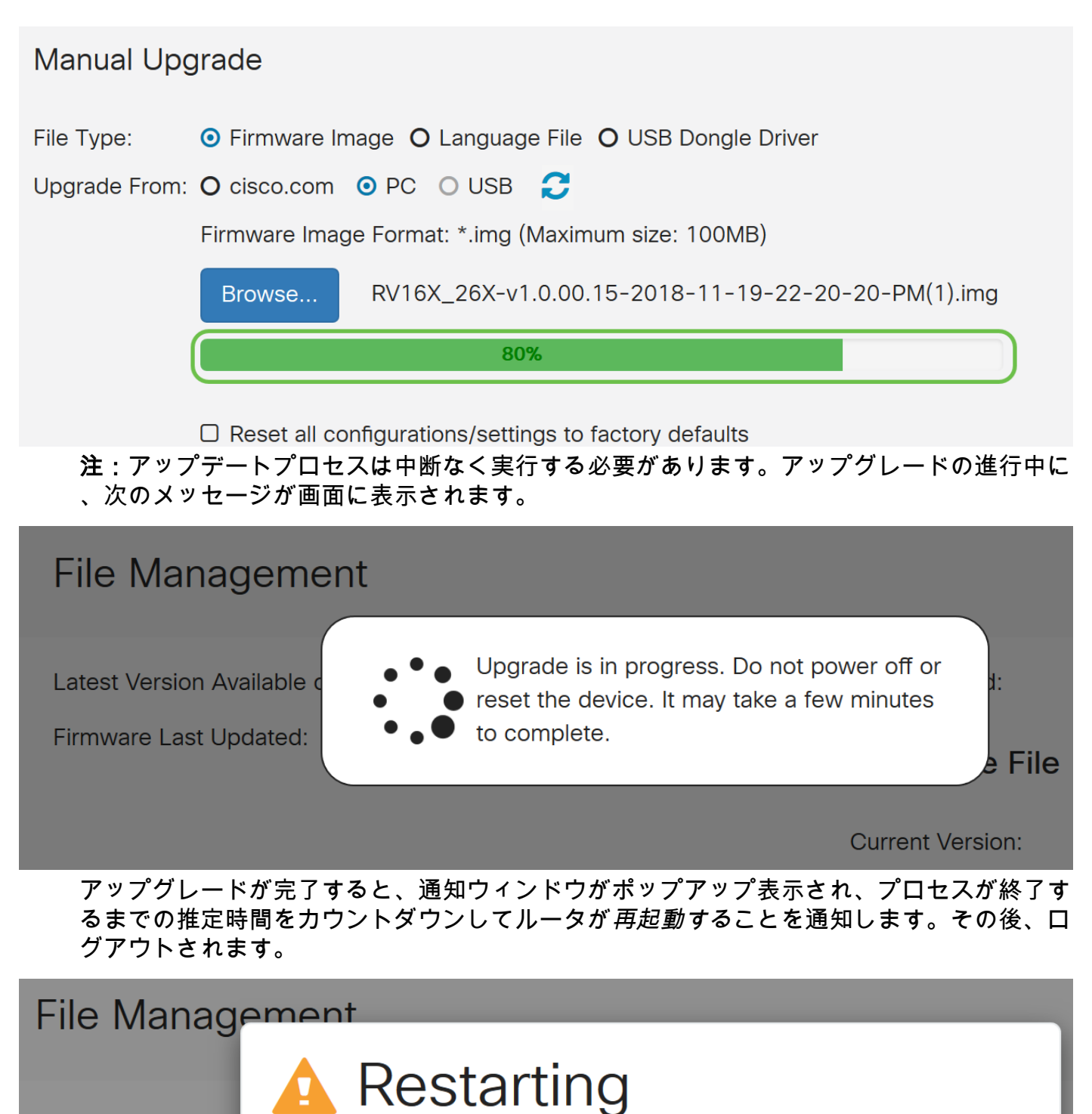

Latest Version Ava

Firmware Last Upd

Please wait for 176 seconds...

ステップ10:Webベースのユーティリティに再度ログインします。ルータのファームウェア がアップグレードされたことを確認するには、[システム情報(*System Information)]にスクロ* ールします。これで、[Current *Firmware Version]領域*に、アップグレードされたファームウ ェアバージョンが表示されます。

# File Management

#### System Information

### FindITネットワークプローブによるアップグレード

Cisco FindITとは

Cisco FindlTは、多数のデバイスに単一の管理インターフェイスを提供します。ユーザは、 ネットワークに接続されているシスコデバイスを簡単に検出し、Web設定ユーティリティペ ージにすばやくアクセスできます。Web設定ユーティリティページには、統合Webブラウ ザ内のデバイスの設定を設定および管理するためのグラフィカルインターフェイスが用意さ れています。

Cisco FindITの詳細については、次のリンクをクリックしてください。

- FindITネットワークプローブをFindITネットワークマネージャに関連付ける
- <u>Cisco FindITネットワーク管理、モニタリング</u>
- <u>Cisco Tech Talk:FindIT機能</u>

FindITでは、次のオプションを使用できます。

ファームウェアを最新にアップグレード – FindIT Network Probeは、シスコのWebサイトから必要なファームウェアをダウンロードし、そのアップデートをデバイスに適用します。

ベスト プラクティス:FindITが更新プログラムを検索、インストール、確認できる ようにします。

ローカルからのアップグレード:指定したファームウェアをコンピュータにダウンロードし、デバイスに手動でアップロードすることで、ネットワークデバイスファームウェアを手動で更新できます。

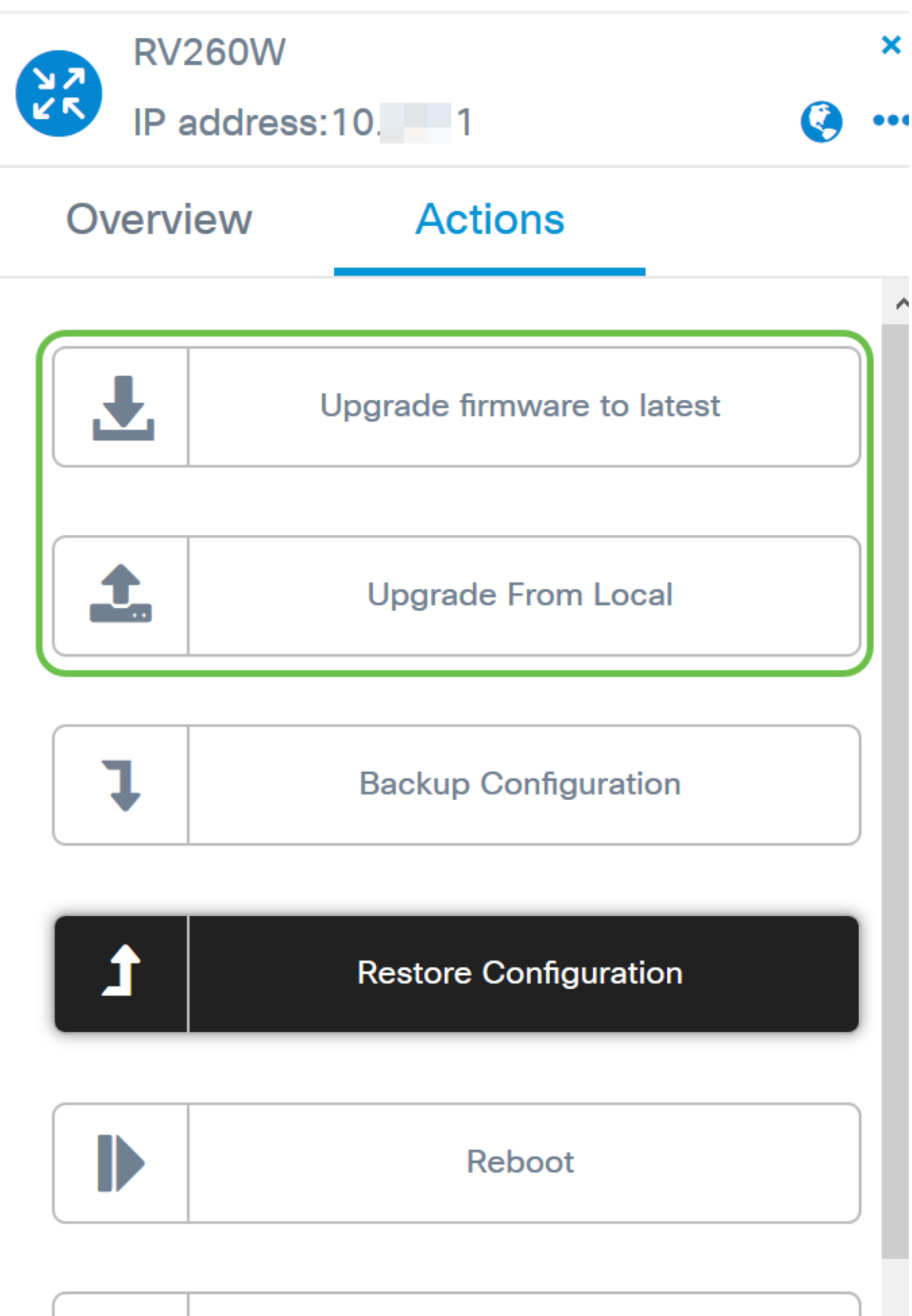

| E) |    |   |    |  |
|----|----|---|----|--|
|    |    | L |    |  |
|    |    |   |    |  |
|    | 10 |   | 11 |  |

# Save Running Configuration

Cisco FindITを使用してファームウェアをアップグレードする手順については、ここをクリ ックし<u>てください</u>。

# プラグアンドプレイによるアップグレード

Plug-n-Play(PnP)は、Cisco Small Businessデバイス用のソフトウェアアプリケーションで、PnPサーバとして機能するFindIT 1.1で導入されました。これは、有効なデバイスと連携して動作するサービスで、より多くの設定を一元的に管理し、新しいネットワークデバイスをゼロタッチで導入できるようにします。

FindITによるPnPの設定の詳細については、ここをクリックして<u>ください</u>。

RV160x/RV260xルータに展開するイメージ(PnP対応デバイスのファームウェアアップデート)をFindIT Managerにアップロードするには、次の手順を実行します。

ステップ1:FindITネットワークマネージャに接続し、[Network **Plug and Play] > [Images]に移動します**。

| Network Plug and Play 1                         |
|-------------------------------------------------|
| Dashboard                                       |
| Projects                                        |
| Images 2                                        |
| ステップ2:[Add]アイコンをクリックし <b>て、イメ</b> ージファイルを追加します。 |

| thrage Name \$ Size (MB) \$ Default | Image for Product IDs |
|-------------------------------------|-----------------------|

ステップ3:ファームウェアファイルをフォルダからブラウザウィンドウにドラッグアンド ドロップし、[**Upload**]を選択**します**。

| Images     |                                                                         |    |
|------------|-------------------------------------------------------------------------|----|
| + 🖻 🗭      | Upload File                                                             | ×  |
| trage Name |                                                                         |    |
|            | Drag and drop file here (or click to select a file from the filesystem) |    |
|            | Upto                                                                    | ad |

**注**:RV160およびRV260ルータでPnPを設定する方法のクイックビデオについては、ここを クリックし<u>てください</u>。

FindIT PnPの概要については、ここをクリックし<u>てください</u>。

RV160およびRV260ルータでのPnPおよびPnPのサポートの詳細については、ここをクリックし<u>てください</u>。

## 結論

これで、RV160/RV260ルータのファームウェアが正常にアップグレードされたはずです。